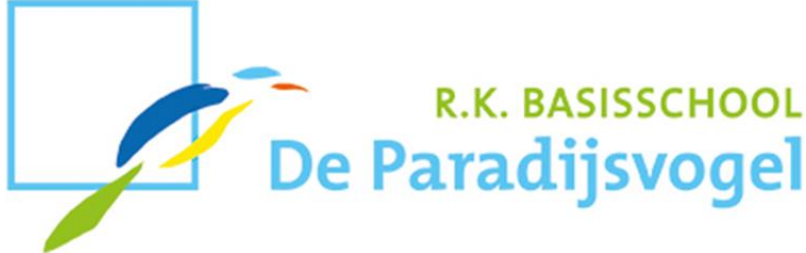

Den Haag, 23 maart 2020

Beste ouder(s)/verzorger(s),

Allereerst hopen wij dat het met jullie goed gaat. Het is een uiterst vreemde situatie waarin we met elkaar zoeken naar de meest passende vorm van thuisonderwijs en hoe we met elkaar in verbinding blijven.

Sinds een week heeft iedereen ervaring met het zgn. thuisonderwijs. Het team van leerkrachten is druk bezig geweest om het thuiswerken overzichtelijk te houden. We hebben gekozen voor een werkpakket dat de kinderen zelfstandig kunnen maken en waar niet al te veel begeleiding voor nodig is. Wij zijn ons ervan bewust dat het thuiswerken niet in elk gezin eenvoudig te organiseren is. Ook zijn we ons ervan bewust dat niet iedereen in de gelegenheid is om elk kind met een device te kunnen laten werken. De verschillen per gezin kunnen flink uiteenlopen.

## Leerkrachten online

Uit het contact via email tussen 10.00 en 12.00 uur vernemen we goede berichten en is het prettig te vernemen hoe het met iedereen gaat. Het was voor de leerkrachten even zoeken om dit goed in de thuissituatie van iedereen te laten slagen maar we zetten het contact via email graag op dezelfde wijze voort. Naast email kan de leerkracht ervoor kiezen eens telefonisch contact op te nemen met u of uw kind(eren).

### Nieuw werkpakket

Vanaf morgen zal voor groep 3 t/m 8 op elke klassensite het werk voor de komende dagen klaar staan. We kiezen ervoor om het thuisonderwijs zo veel mogelijk op rekenen – taal – spelling te richten. Daarnaast wordt de mogelijkheid geboden om een extra opdracht te maken. We zijn van mening dat door dit aanbod het voor de kinderen overzichtelijk blijft.

## Thuiswerken via LessonUp

Vanaf maandag 30 maart a.s. zullen er dagelijks voor de kinderen van groep 3 t/m 8 lessen worden klaargezet in het online platform LessonUp. Dit kunnen online opdrachten zijn zoals bijvoorbeeld via Snappet, maar het kunnen ook opdrachten voor op papier zijn. De kinderen kunnen dan via LessonUp een foto van hun werk maken en naar de leerkracht versturen. De leerkracht blijft zo op de hoogte van de voortgang die hij/ zij in een klassenoverzicht ziet verschijnen. Het werken met LessonUp kan op een computer, tablet, IPad, laptop, telefoon of Chromebook.

## Unieke code aanvragen

Omdat elk kind een unieke code nodig heeft om vanaf maandag a.s. mee in te loggen, vragen wij u om de leerkracht(en) van uw zoon en/of dochter een email te sturen o.v.v. unieke code. U ontvangt dan uiterlijk vrijdag van de leerkracht de unieke code om in te kunnen loggen via LessonUp. Onder deze brief is een handleiding toegevoegd.

Wij hopen dat het lukt om het thuiswerken vorm te geven. Mochten wij vanuit school nog iets voor u kunnen betekenen, hopen wij dat u contact met ons opneemt.

De administratie is dagelijks telefonisch bereikbaar tussen 10.00 en 12.00 uur. Ook voor emailberichten houden wij deze tijd aan.

Wij wensen u alle goeds.

Met vriendelijke groet,

Nieke Opstal

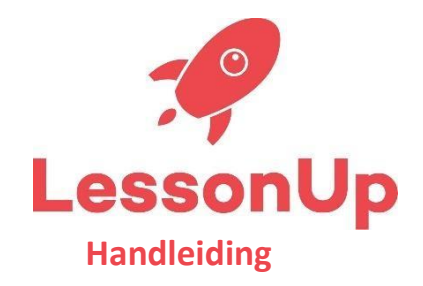

De komende weken zullen wij onze lessen klaarzetten via het online platform LessonUp. Om aan de eigen groep en leerkracht gekoppeld te worden, is het nodig om in te loggen. Dit kan op de volgende manier:

# Lesson-Up via de computer of laptop

- 1. Ga naar de website lessonup.com
- 2. Klik rechts bovenin op "inloggen" en dan op "als leerling"
- 3. Klik op "inloggen"
- 4. Vul de gebruikersnaam en het wachtwoord in die je van de juf of meester hebt gekregen
- 5. Klik op "Log in"
- 6. Aan de rechterkant van je scherm zie je de lessen staan die de juf of meester heeft klaargezet. Klik op een les en open de eerste slide. Met de pijltjestoetsen kun je door naar de volgende slides. Lees alle informatie op de slides goed door en rond de opdrachten af

# Lesson-Up via de telefoon of tablet

- 1. Download de app LessonUp
- 2. Open de app
- 3. Klik op "Inloggen"
- 4. Vul de gebruikersnaam en het wachtwoord in die je van de juf of meester hebt gekregen
- 5. Klik op "Log in"
- 6. In je scherm zie je de lessen staan die de juf of meester heeft klaargezet. Klik op een les en open de eerste slide. Met de pijltjestoetsen kun je door naar de volgende slides. Lees alle informatie op de slides goed door en rond de opdrachten af